## MB01 プロジェクターの起動

お問合せ

メディアセンター内線: **3068** 12号館講師控室 内線: **2174** 

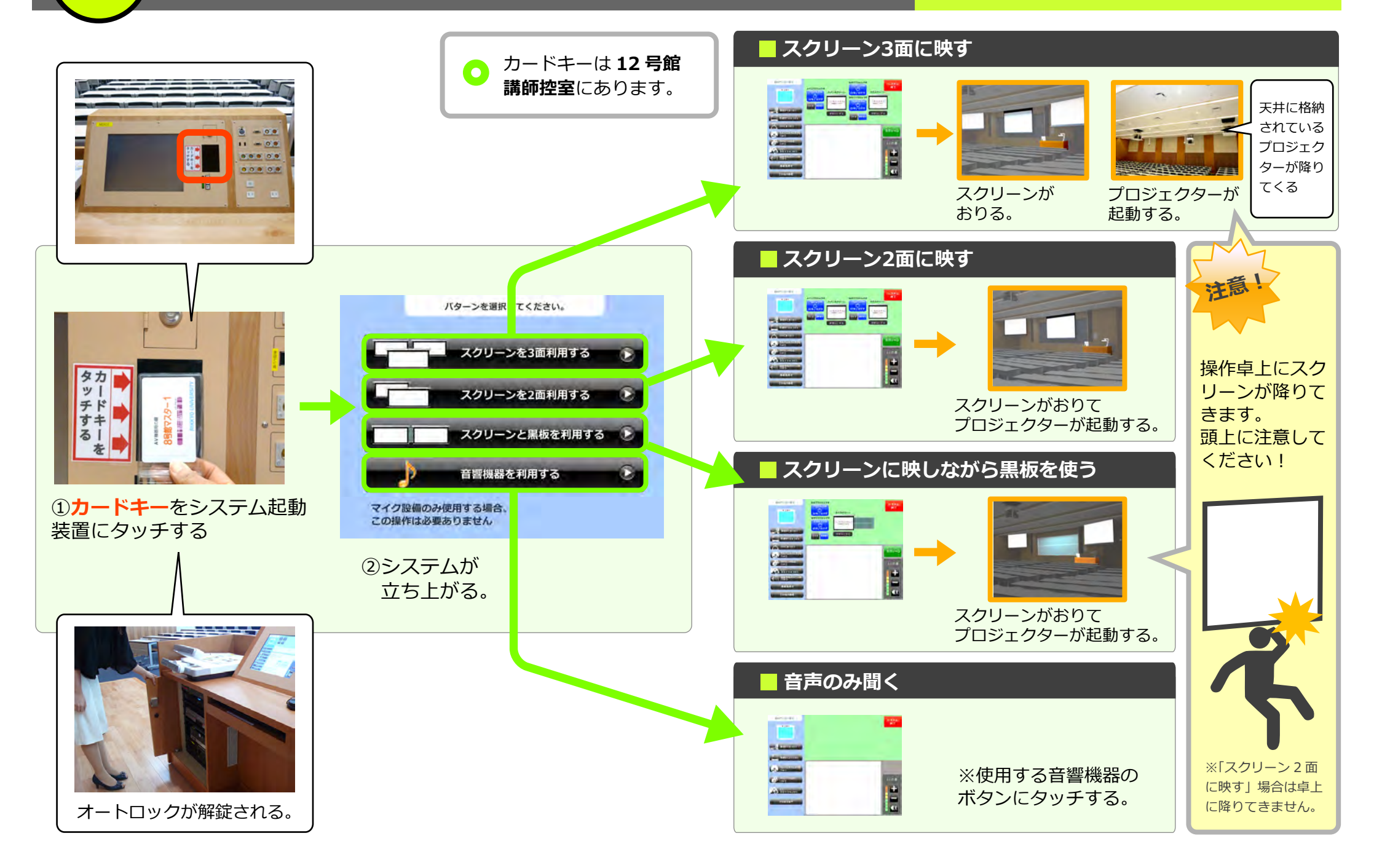

мво1 マイクをつかう

お問合せメディアセンター 内線: 306812 号館講師控室内線: 2174

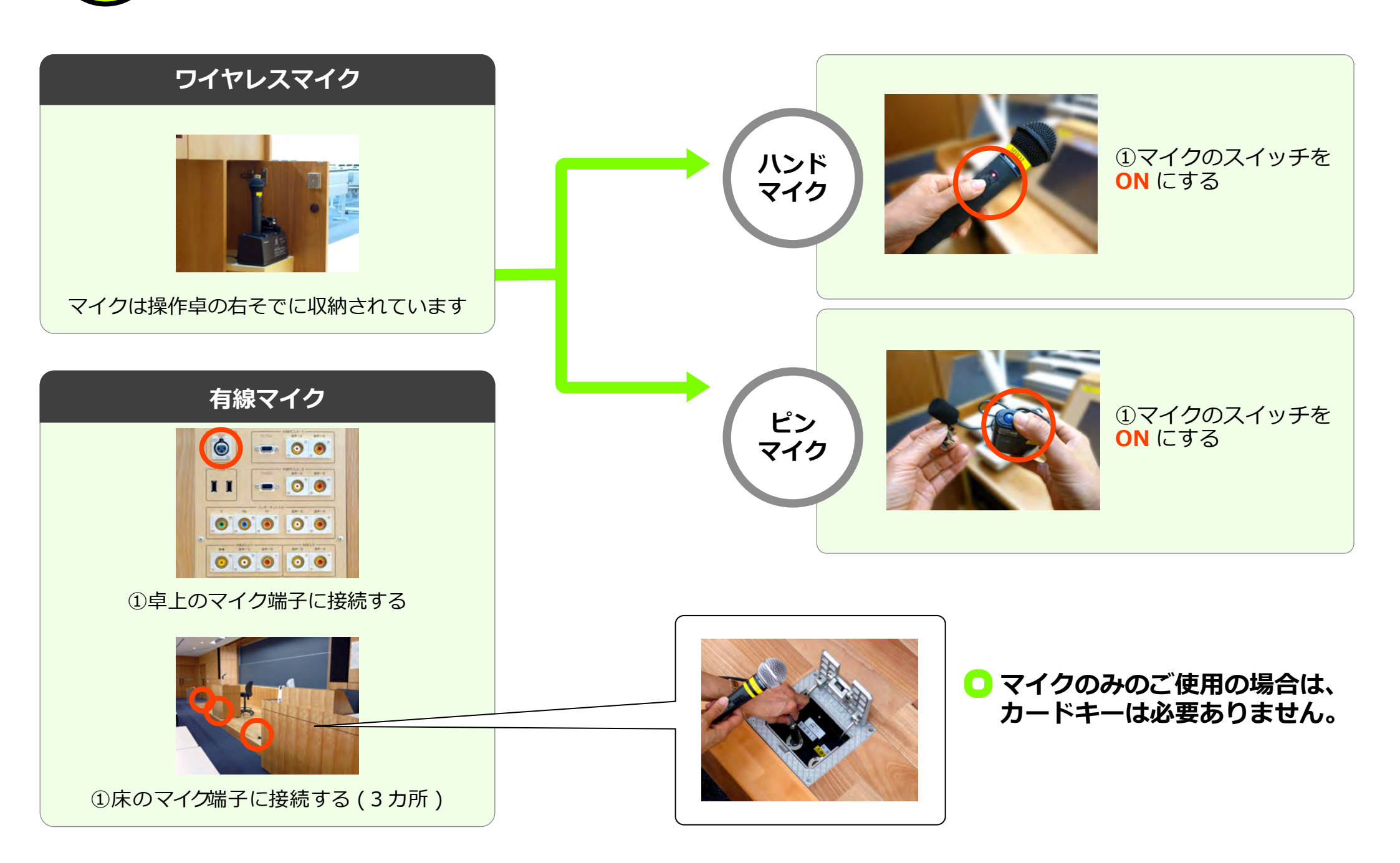

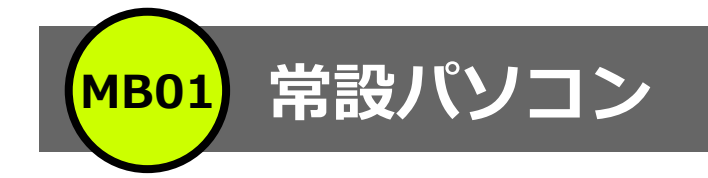

## ① プロジェクタの起動ページを参考にプロジェクターを起動させる。

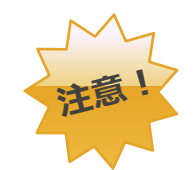

常設パソコンでは **DVD** 又は **CD-R** の再生が できません。貸出パソコンをご利用ください。 (ご利用は「持ち込みパソコン」ページ参照)

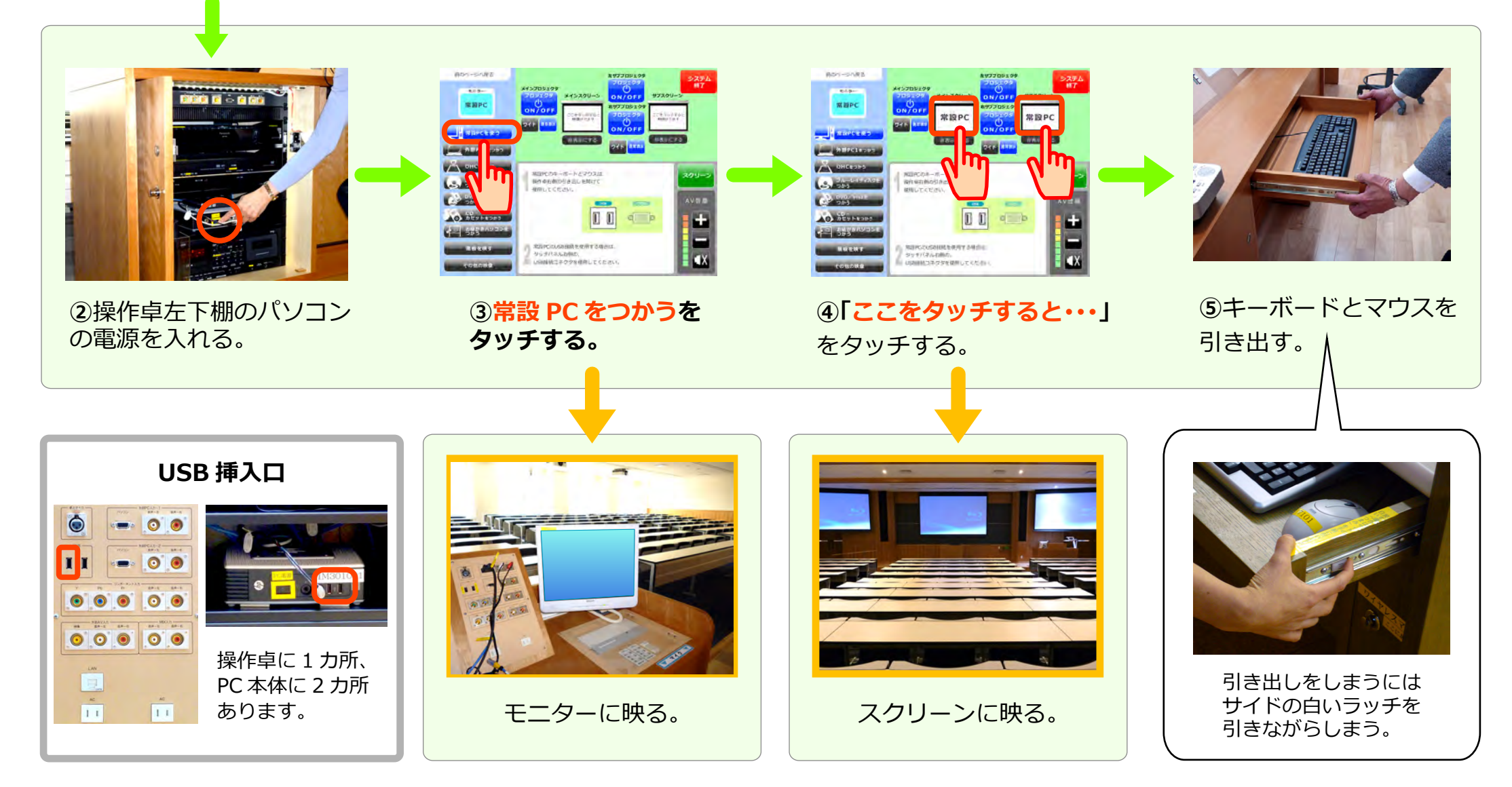

MB01 持ち込みパソコン

持ち込み外部PC2

## ①プロジェクターの起動ページを参考にプロジェクターを起動させる。

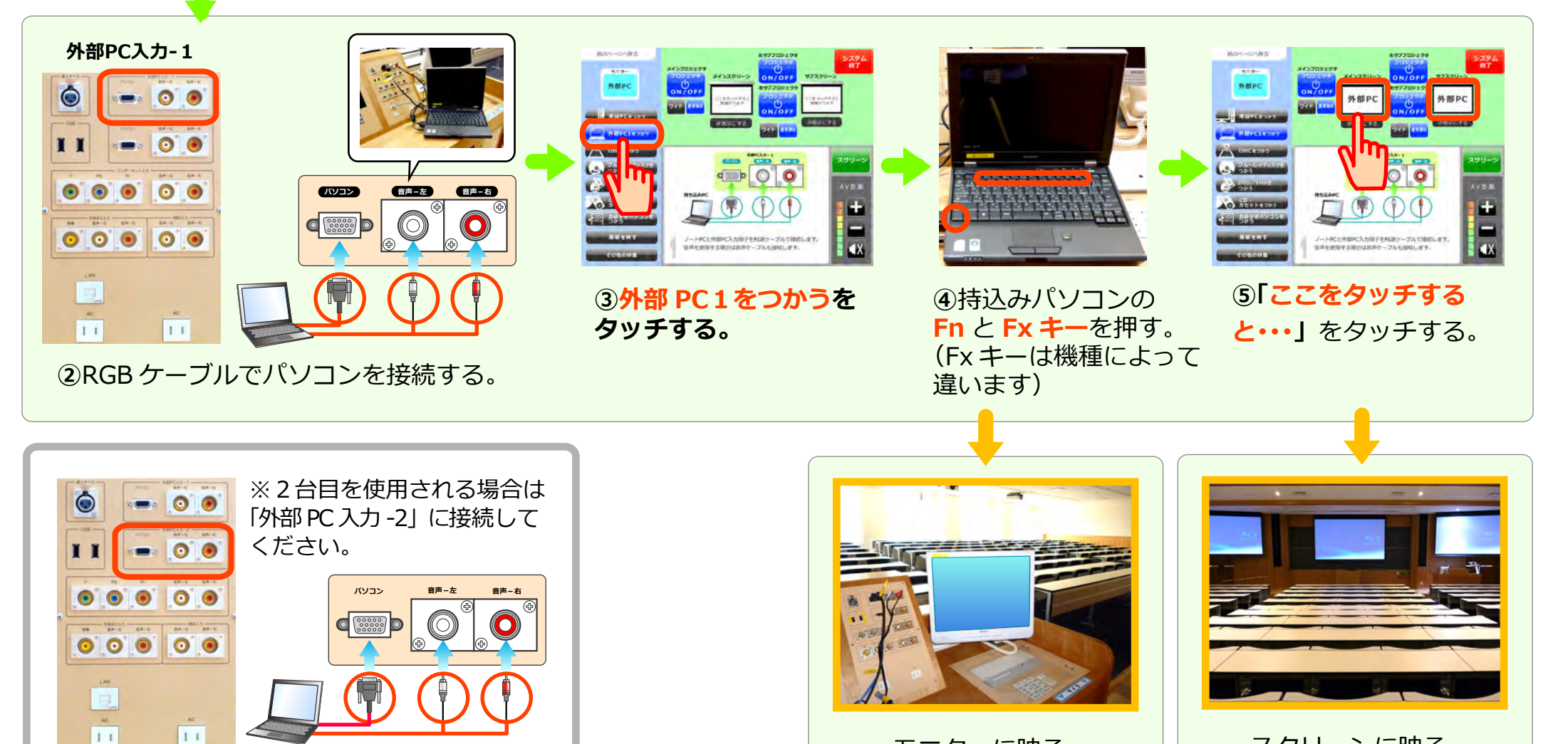

モニターに映る。

スクリーンに映る。

OHC (教材提示装置)

**MB01** 

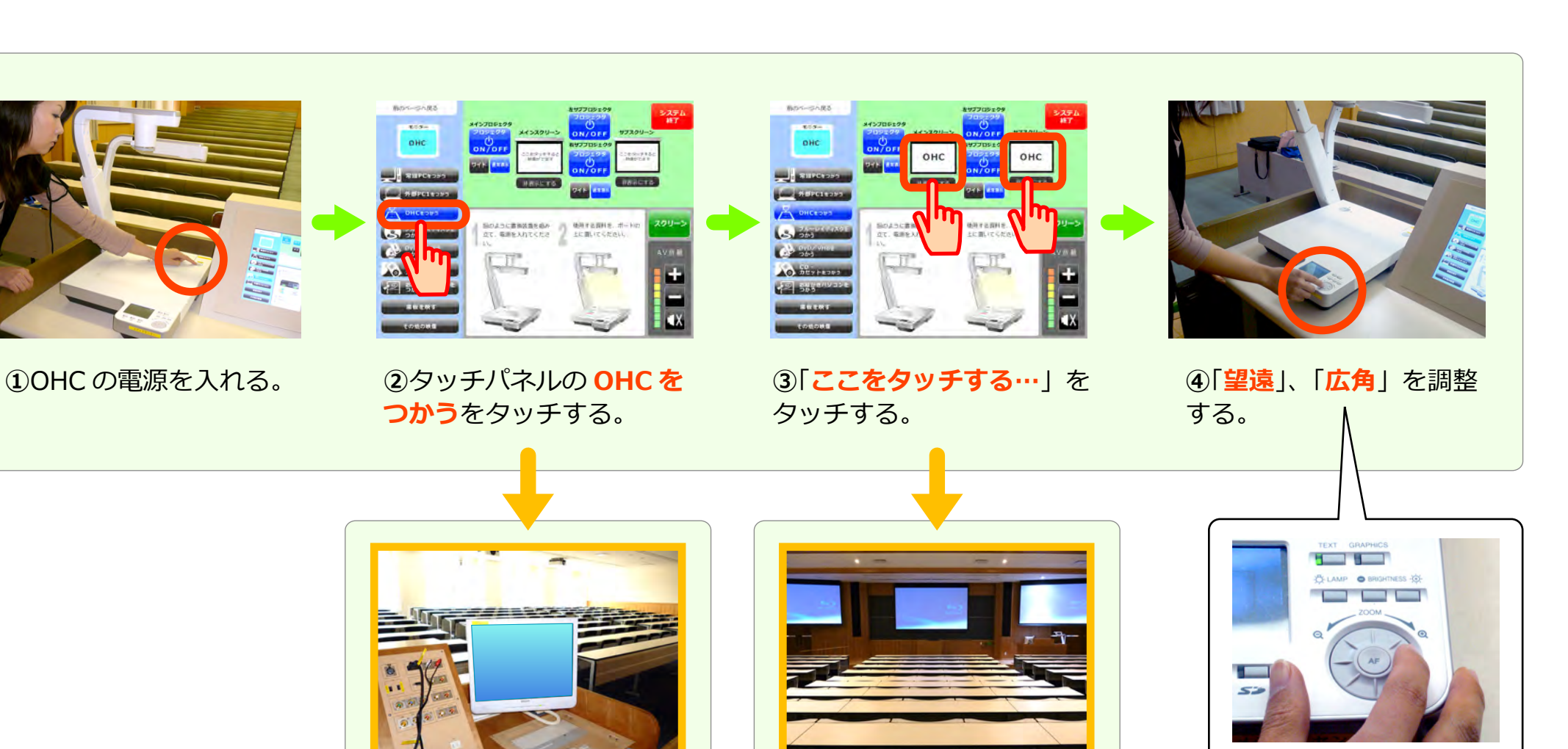

モニターに映る。

スクリーンに映る。

メディアセンター内線:3068

12 号館講師控室 内線: 2174

お問合せ

ブルーレイ/DVD/ビデオ

**MB01** 

お問合せ

## メディアセンター内線: **3068** 12 号館講師控室 内線: **2174**

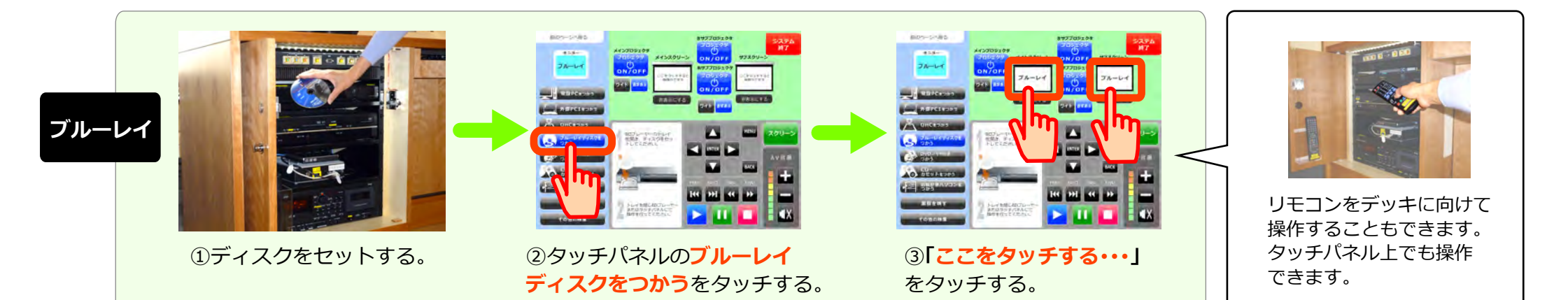

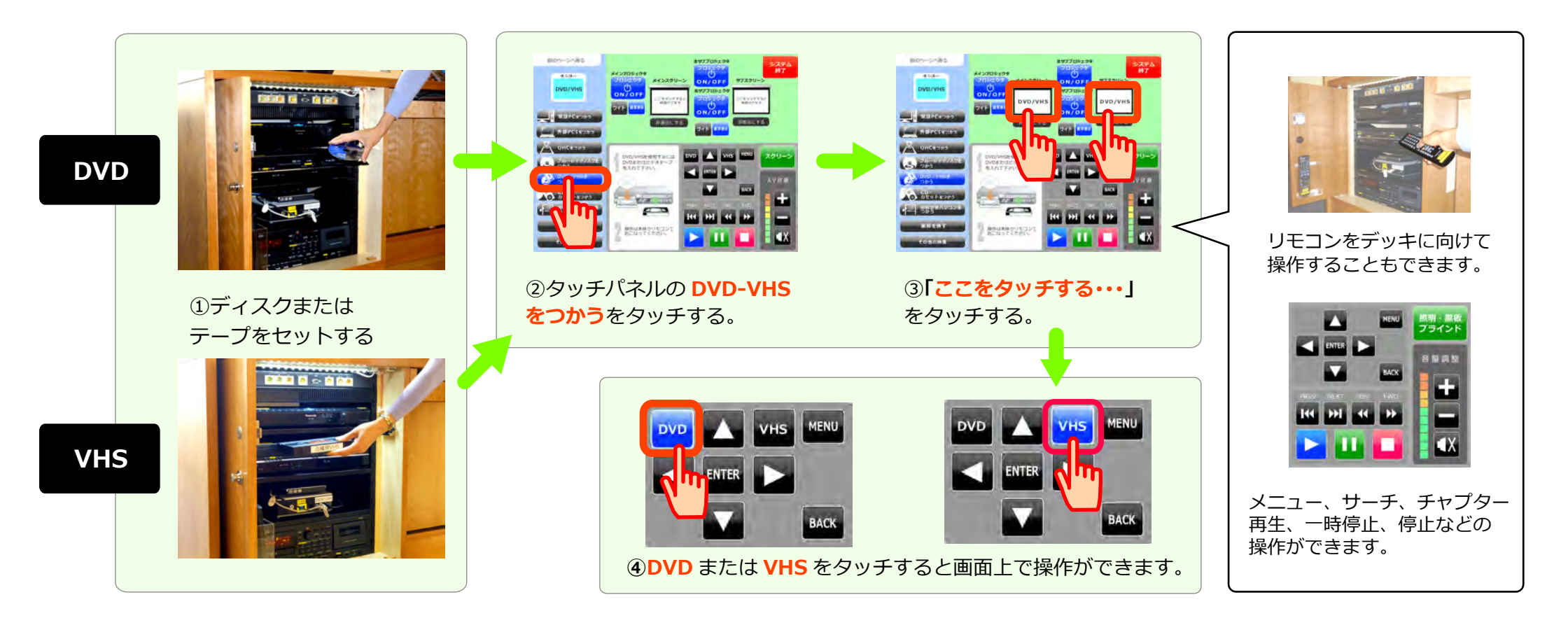

MB01 お絵かきパソコン

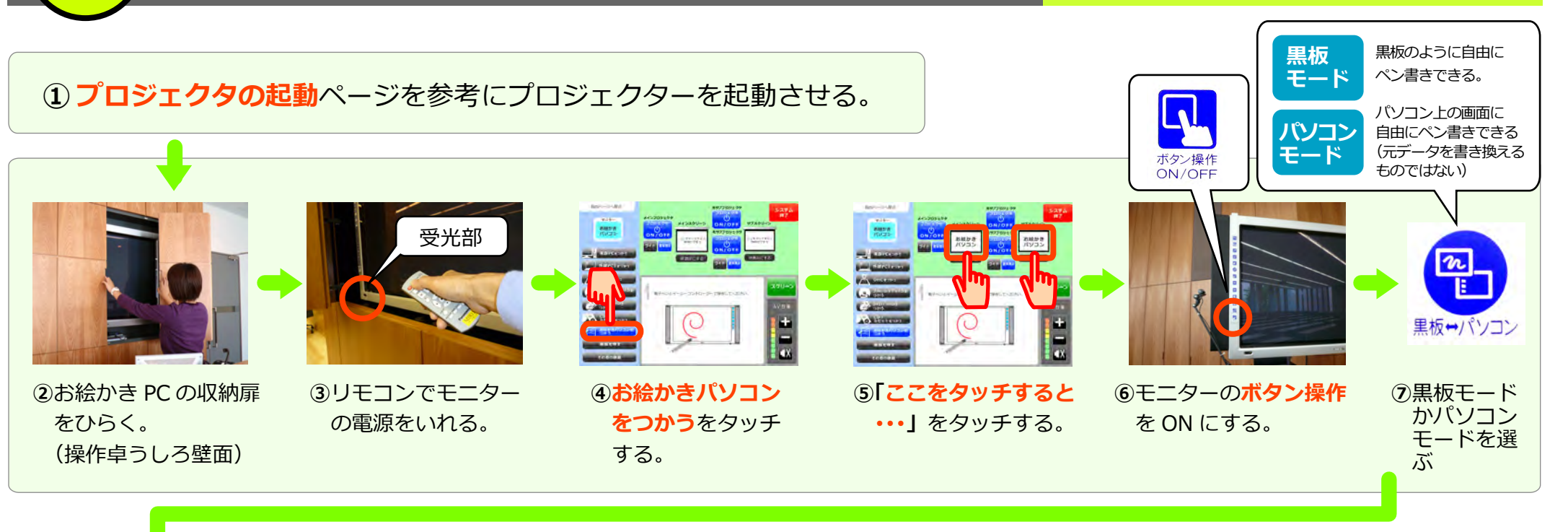

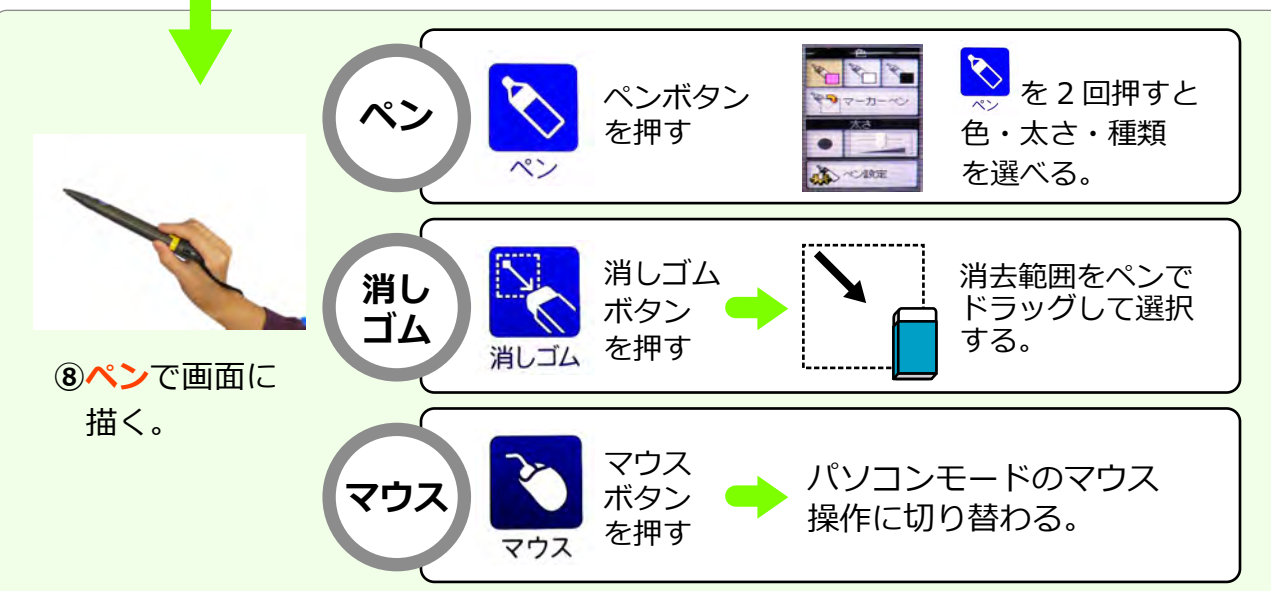

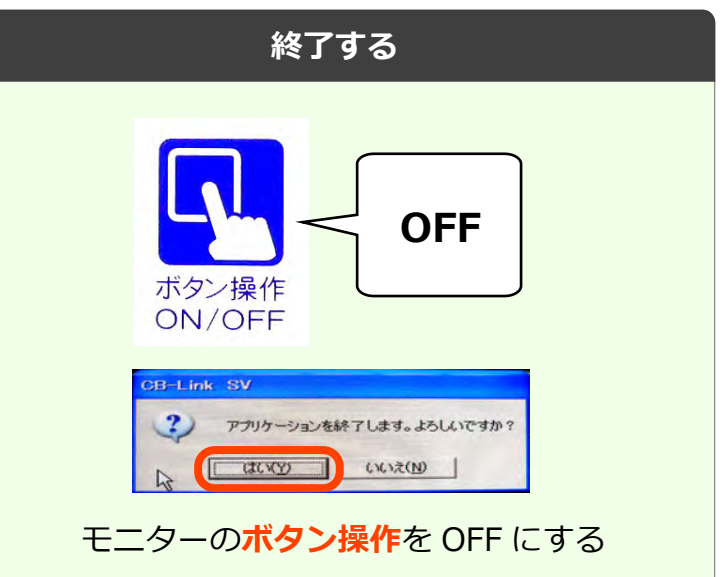

CD、カセット

**MB01** 

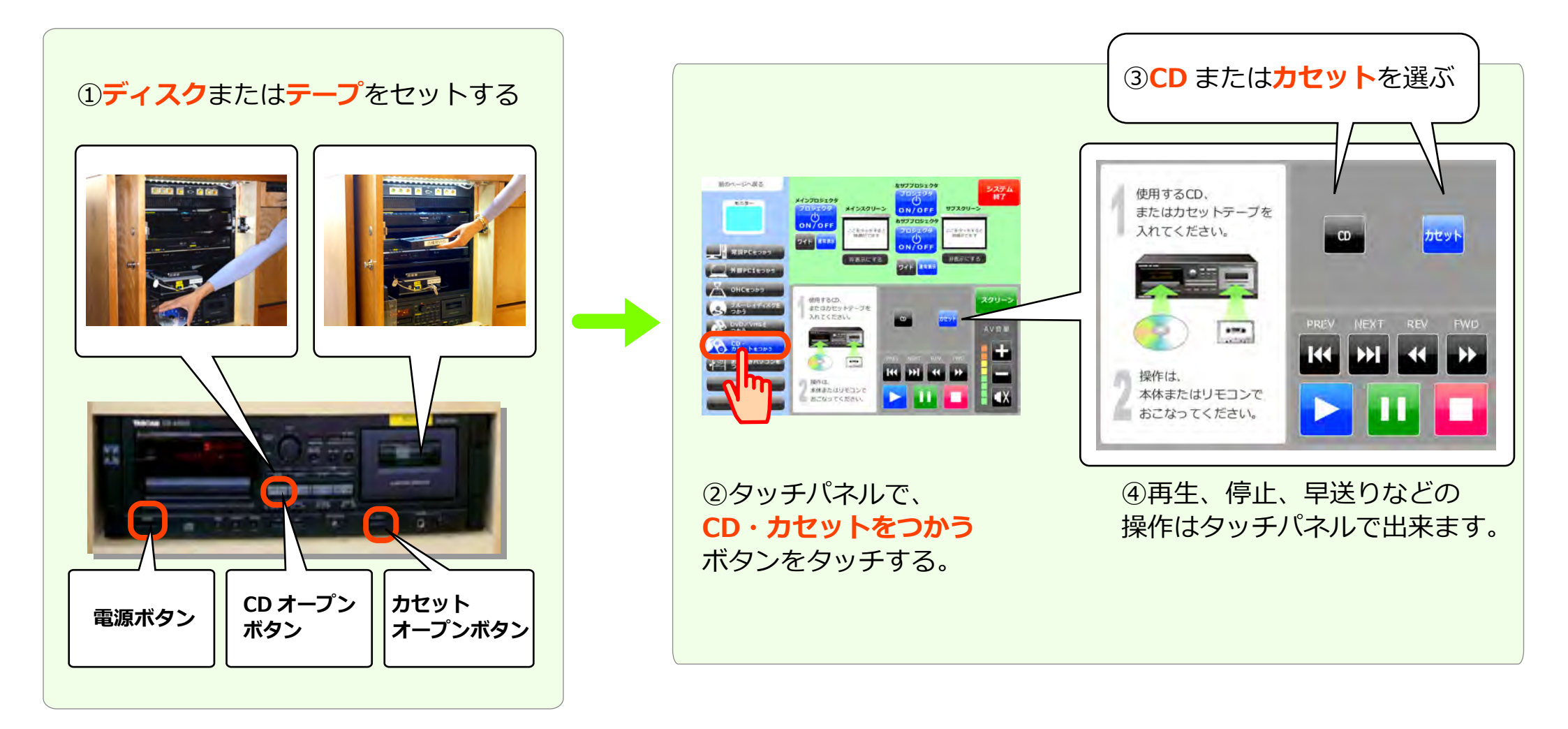

MB01 照明、黒板、ブラインド

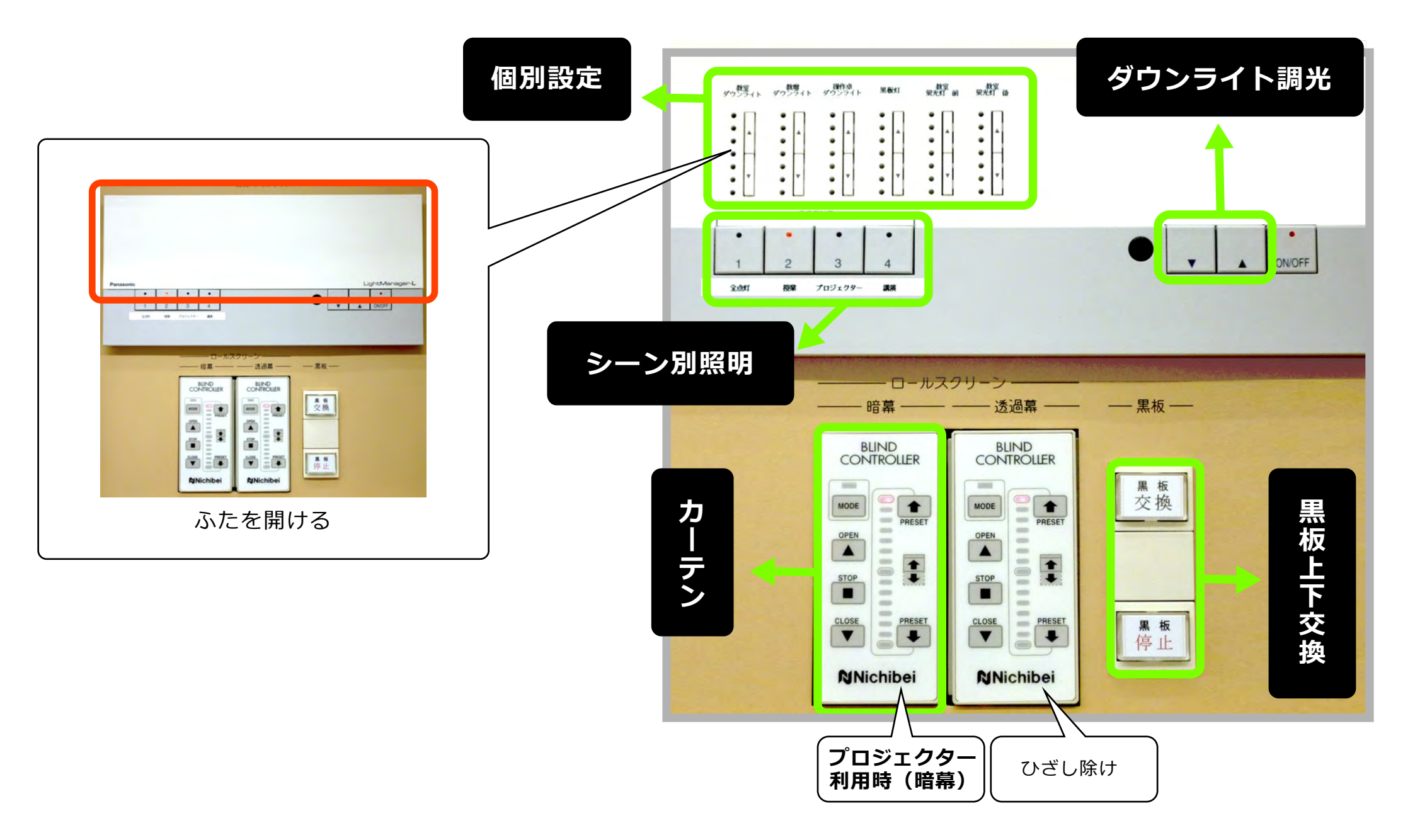

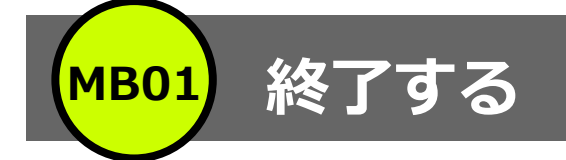

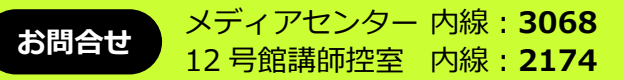

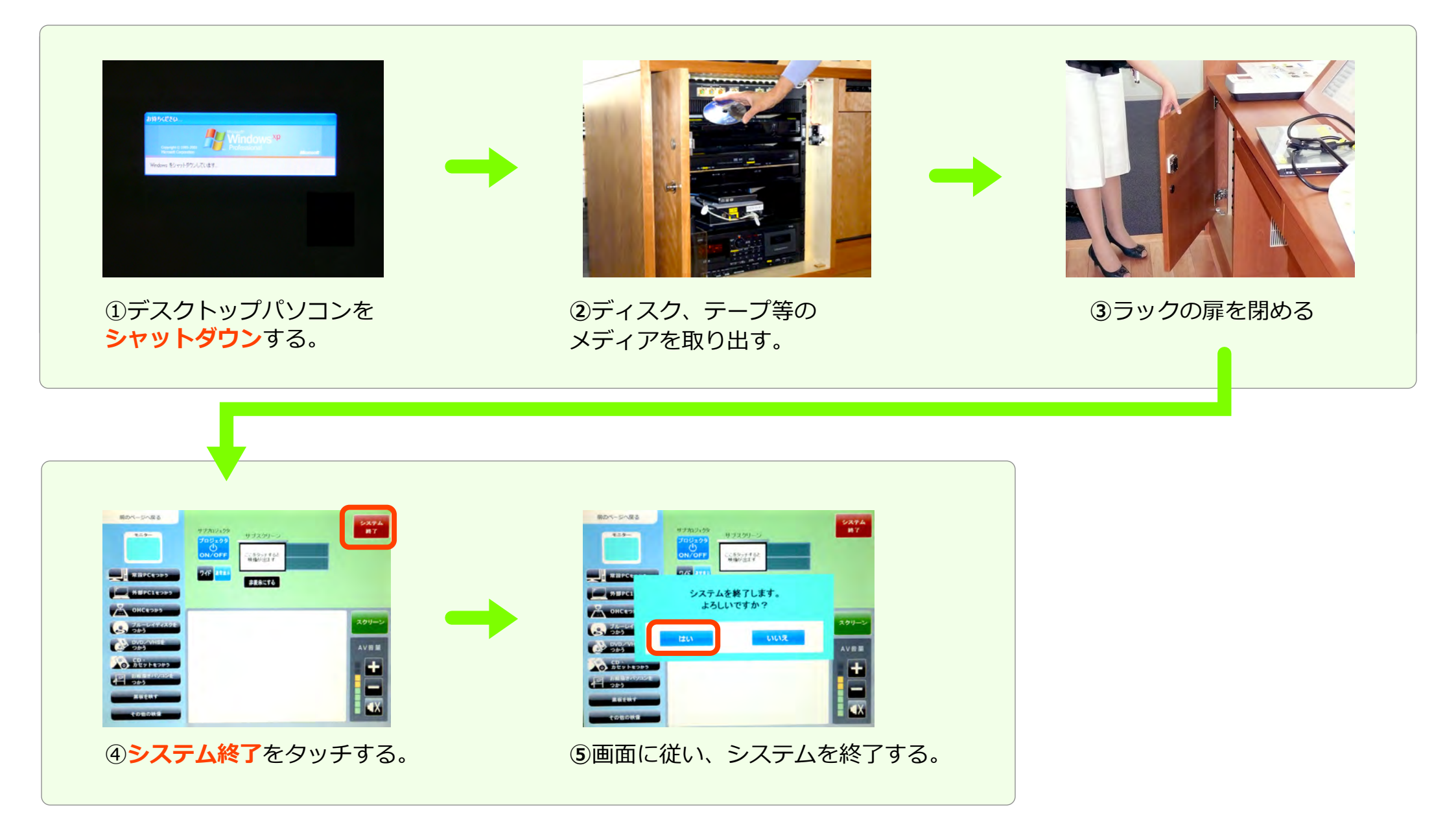